# VENDOSOFT

### Office 2019 Installation Instructions

These instructions are based on the following Microsoft links: <u>https://docs.microsoft.com/en-us/deployoffice/office2019/deploy</u> & <u>https://config.office.com/deploymentsettings</u> You can use them for additional information & further customization of the Office Deployment Tool.

1. Download the latest version of the Office Deployment Tool:

#### https://www.microsoft.com/en-us/download/details.aspx?id=49117

2. Run the file and extract it to a selected folder, which can also be a newly created one. >> e.g. C:\Click

3. There, you will find three example .xml files. You can delete two of them. Rename the remaining file as **"configuration.xml"**. Then open it with WordPad.

4. Delete everything that is currently in this file. If you are installing Office 2019 Standard, copy the following into this file. You can alter the individual elements, for other products for example. This is explained further below. Please ensure there are no spaces between quotation marks and the corresponding content, as in this example file. Then save the file:

#### <Configuration>

```
<Add SourcePath="C:\Click" OfficeClientEdition="64" Channel="PerpetualVL2019">
```

<Product ID="Standard2019Volume" PIDKEY="#####-######-######-######">

<Language ID="de-de" />

</Product>

<Product ID="ProofingTools">

<Language ID="de-de" />

</Product>

</Add>

<RemoveMSI />

<Display Level="None" AcceptEULA="TRUE" />

</Configuration>

#### **Explanation of the individual points**

#### SourcePath

The file created in step 2 >> C:\Click

#### ClientEdition

Your bit version >> 64 or 32

# VENDOSOFT

### **Product ID:**

Office Standard 2019 = Standard2019Volume | Office Pro Plus 2019 = ProPlus2019Volume

## PIDKEY

The key that you receive from us

- 5. Start the command prompt as administrator
- 6. Navigate to the path of the previously specified folder >> cd C:\Click
- 7. Now execute the following command >> setup /download configuration.xml

If you receive the error code "0-1007 (0)", you will need to enable "officecdn.microsoft.com" and "officecdn.microsoft.com.edgesuite.net" in your firewall or network policy, as they can block the download from the Microsoft Server.

8. The installation file is now downloaded to the folder. Once the download is complete, the command prompt jumps to the next line. This will take a few minutes. Office Standard 2019, for example, is roughly 2 gigabytes in size.

9. Once the download is complete and the next line is expecting a command, enter the following > **setup** /configure configuration.xml

- 10. The installation now begins.
- 11. Activate Office with the key provided after the installation is completed.